## คำอธิบายการบันทึกข้อมูล ระบบทะเบียนประวัติอิเล็กทรอนิกส์ : SEIS (F12)

การจัดทำ **คำอธิบายการบันทึกข้อมูลระบบ SEIS (F12)** มีวัตถุประสงค์เพื่อใช้เป็นคู่มือการปฏิบัติงาน สำหรับบุคลากรกองการเจ้าหน้าที่ ผู้รับผิดชอบการบันทึกข้อมูลระบบทะเบียนประวัติข้าราชการ อิเล็กทรอนิกส์ : SEIS ของสำนักงาน ก.พ. ในส่วนของข้อมูลผลการพัฒนาข้าราชการที่อยู่ระหว่างทดลอง ปฏิบัติหน้าที่ราชการ (F12)

## ขั้นตอนการบันทึกข้อมูล

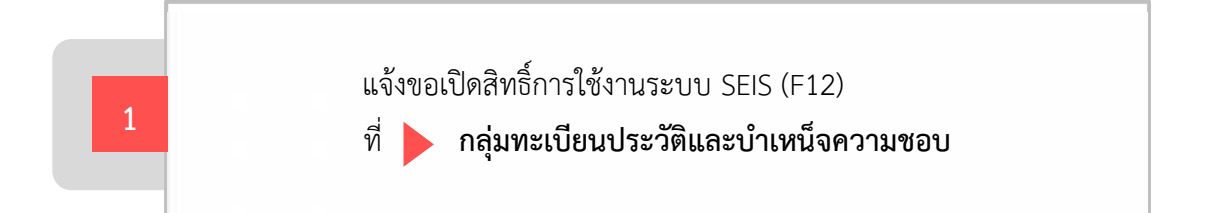

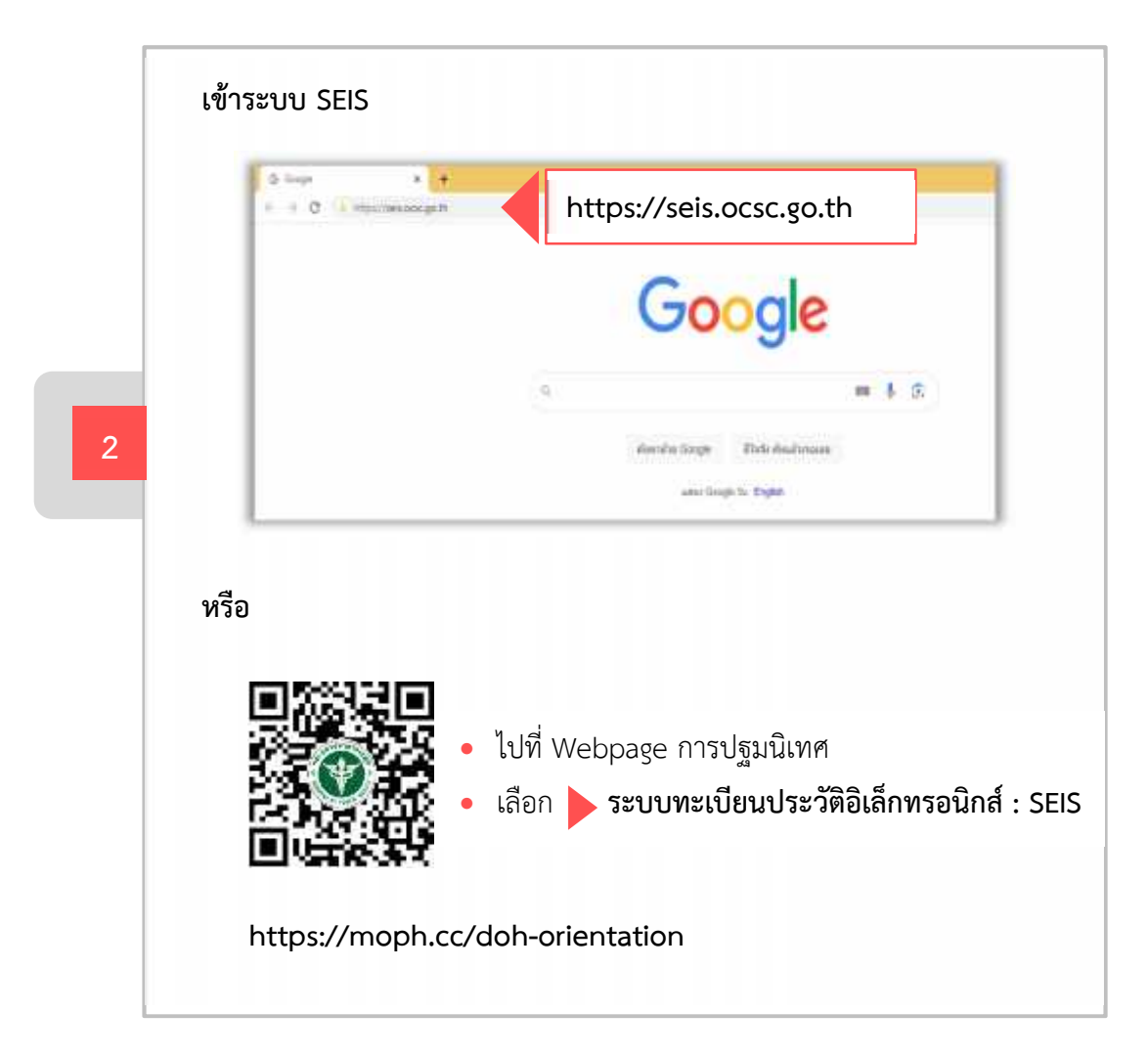

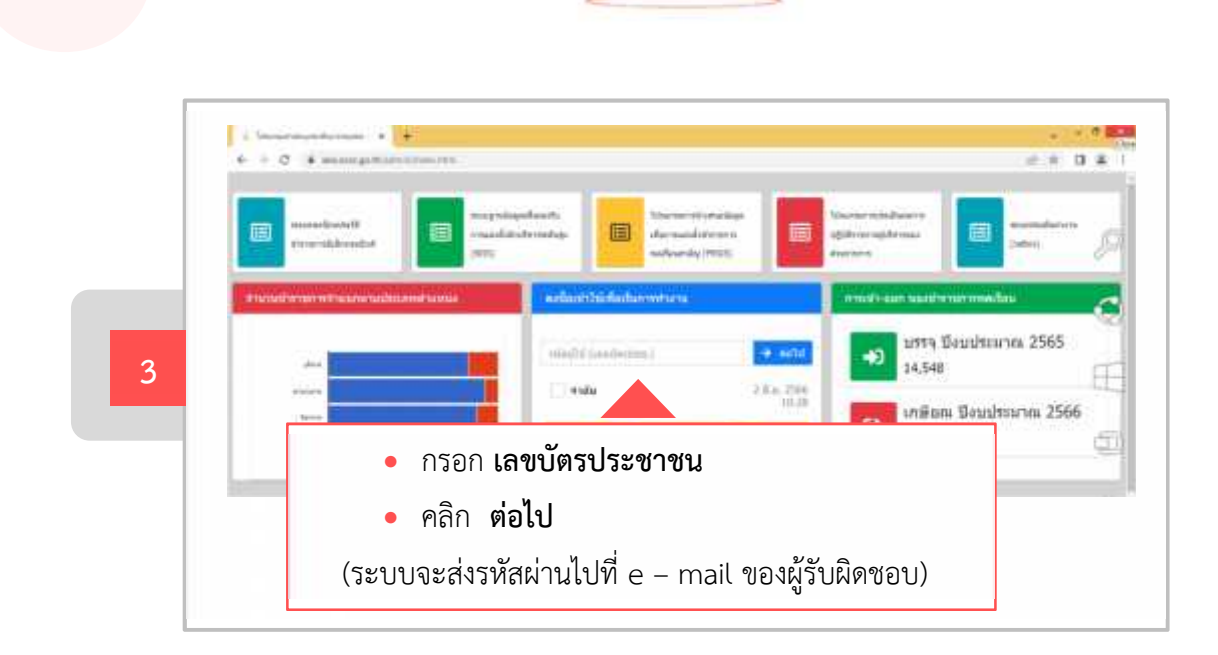

| SEIS Cento                 | er               |
|----------------------------|------------------|
| สงรรัสสานไปยัง email       | เรียบรักษแล้ว    |
| jofaitru                   | กรอก รหัสผ่าน    |
| แสดงระโสสำน<br>เป็นรู้หมาย | คลิก เข้าสู่ระบบ |
| อสังกระโหงอ                |                  |

| คลิก เ                    | มนู                        |            | 88                    | • • •              | 41 0   | 1 2 |
|---------------------------|----------------------------|------------|-----------------------|--------------------|--------|-----|
| (hiruma.                  | . รัสมุทธิหามการให้สุดสีสะ |            | misdemmetatuseasesfue | uuus (germanimenta | urnin) |     |
| 2.                        | mandelman                  | 0          | dunos/solia           | esense             | 194    |     |
| diverties comence         | emslekter                  | 0          | ufu %                 | 10 A               | 0      |     |
|                           | 40.0773                    | -          |                       |                    | ((0))  |     |
|                           | 14743stammdautus#          | 388        | 104                   | ÷.                 | ((0))  |     |
|                           |                            | 10         | director of           | Sint               | 3      |     |
|                           |                            | <b>i</b> 1 |                       |                    | 181    |     |
|                           |                            |            | -                     |                    | 1981   |     |
| Contraction of the second |                            |            | Series                | 1,819              | 325    | 23  |
|                           |                            |            | annual and            |                    |        |     |

คำอธิบายการบันทึกข้อมูลระบบ SEIS (F12) | 2

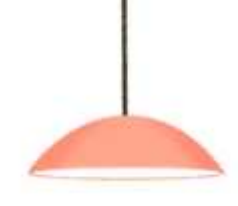

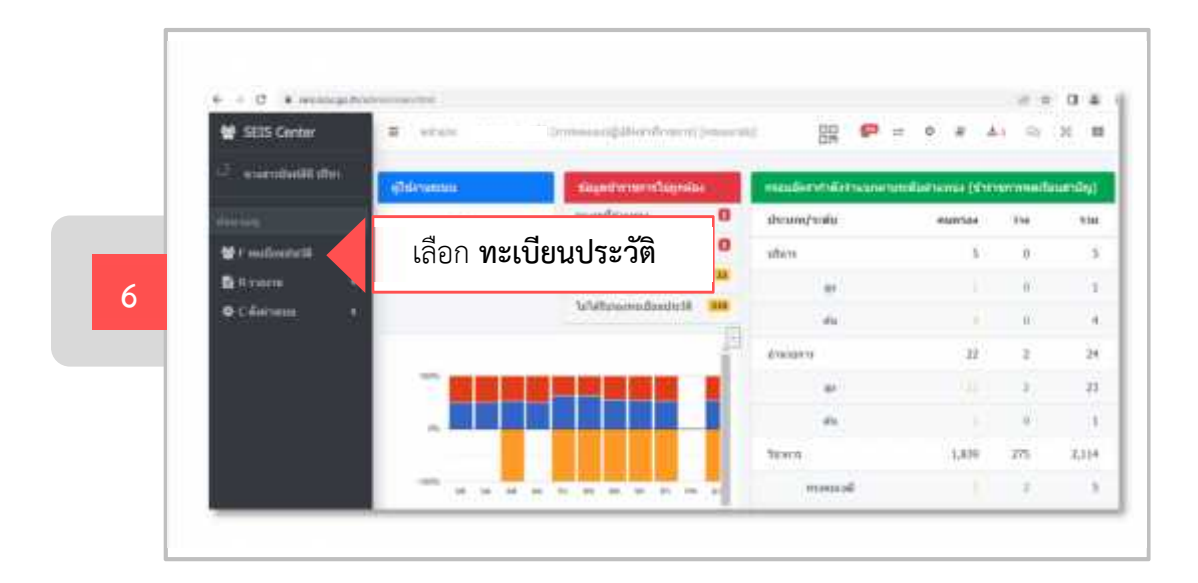

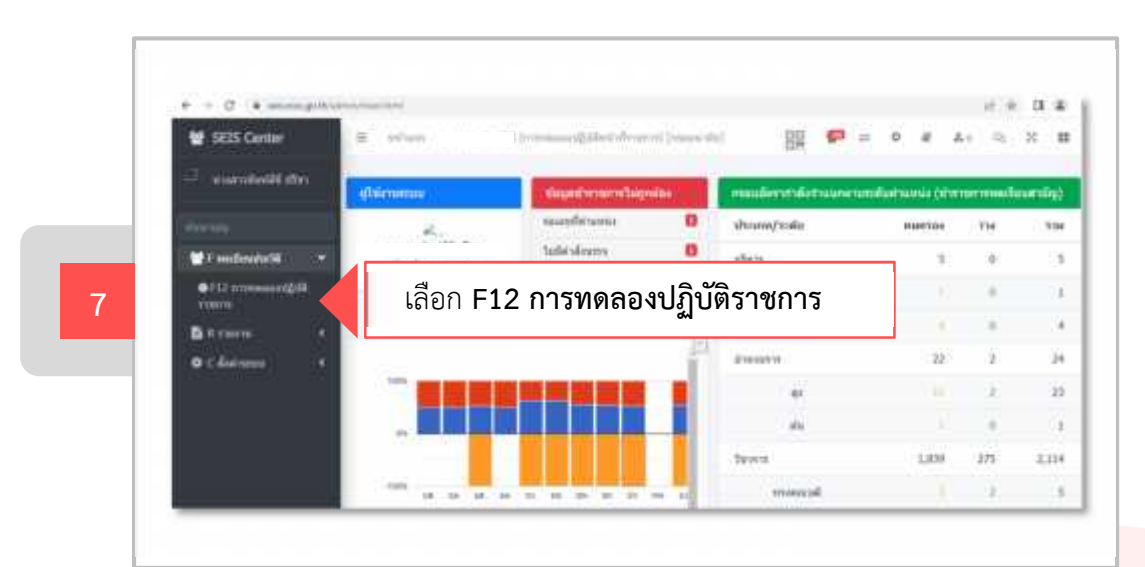

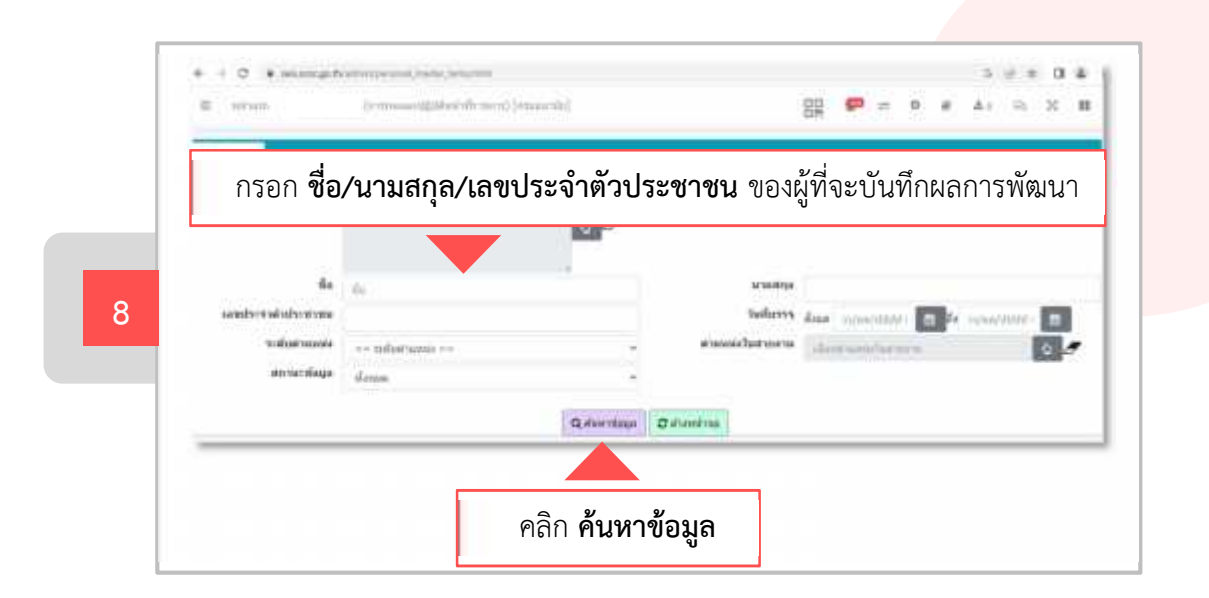

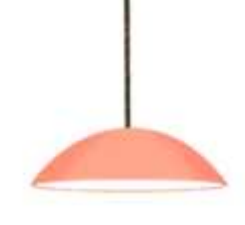

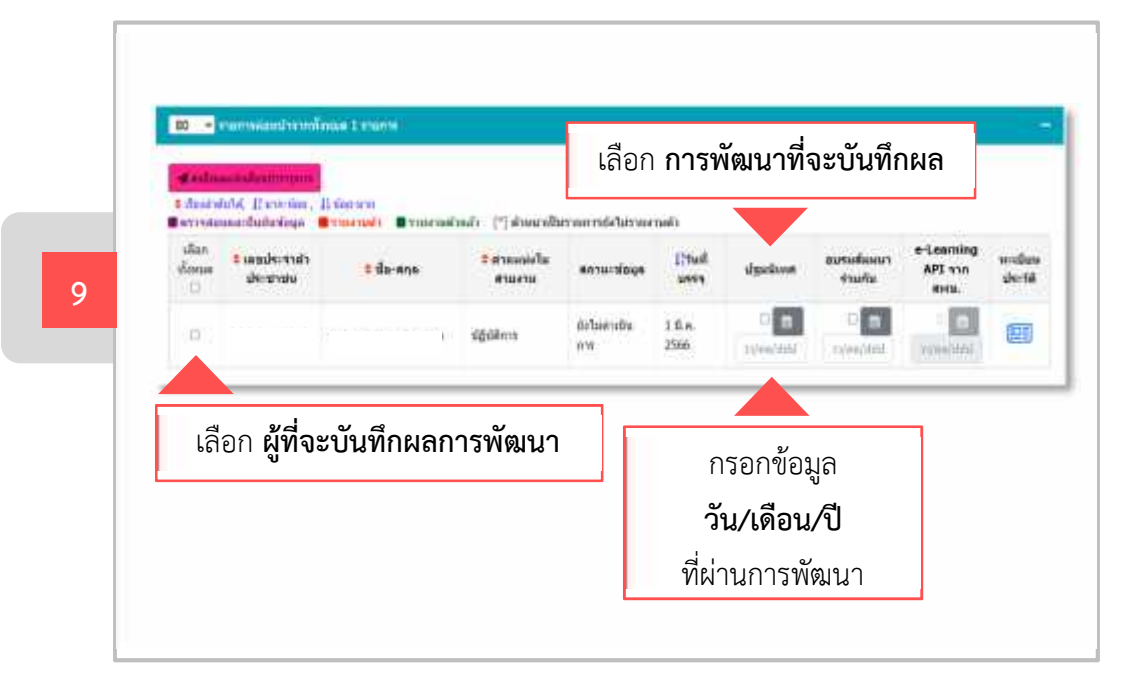

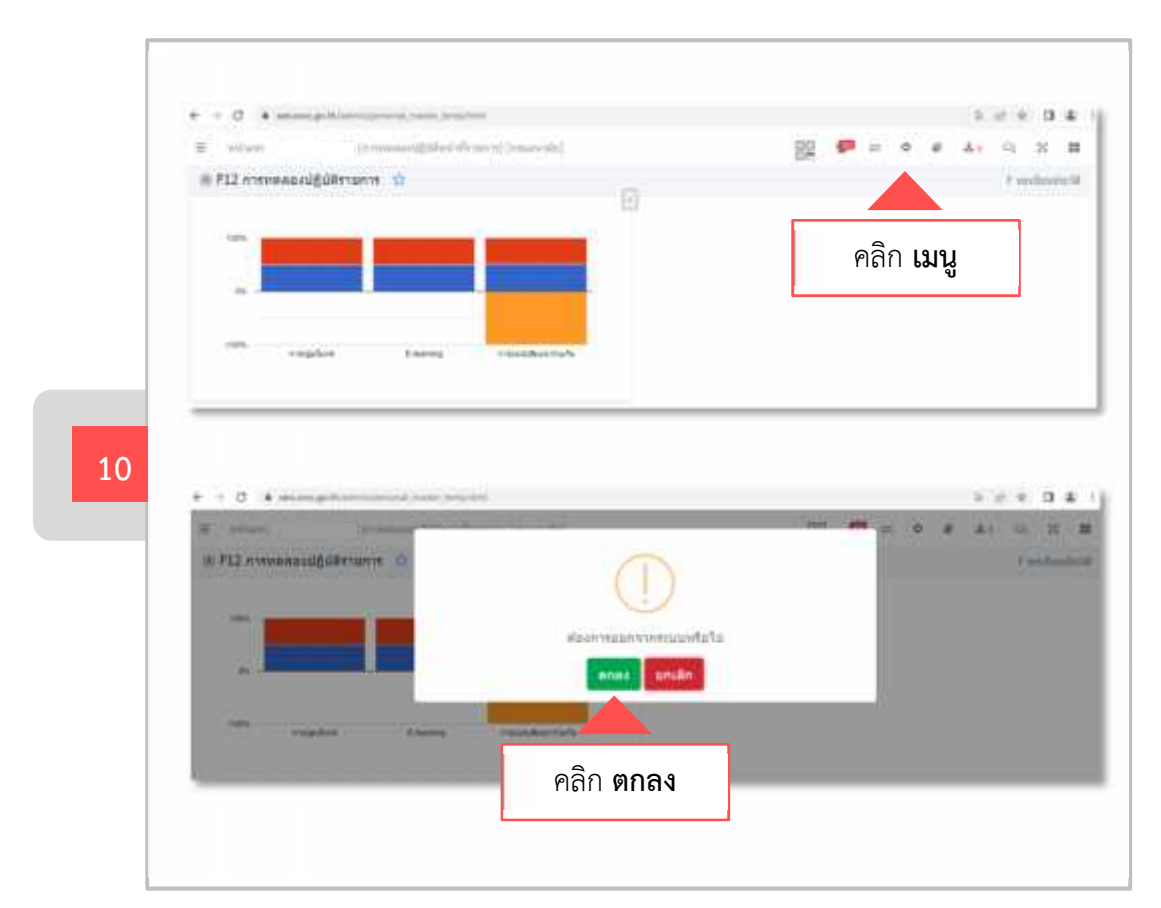

กลุ่มพัฒนาทรัพยากรบุคคล กองการเจ้าหน้าที่ โทร. 0 2590 4612, 0 2590 4043